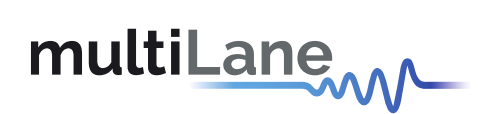

# ML4062-MCB-TR

# **Technical Reference**

QSFP-DD MCB MSA Compliant

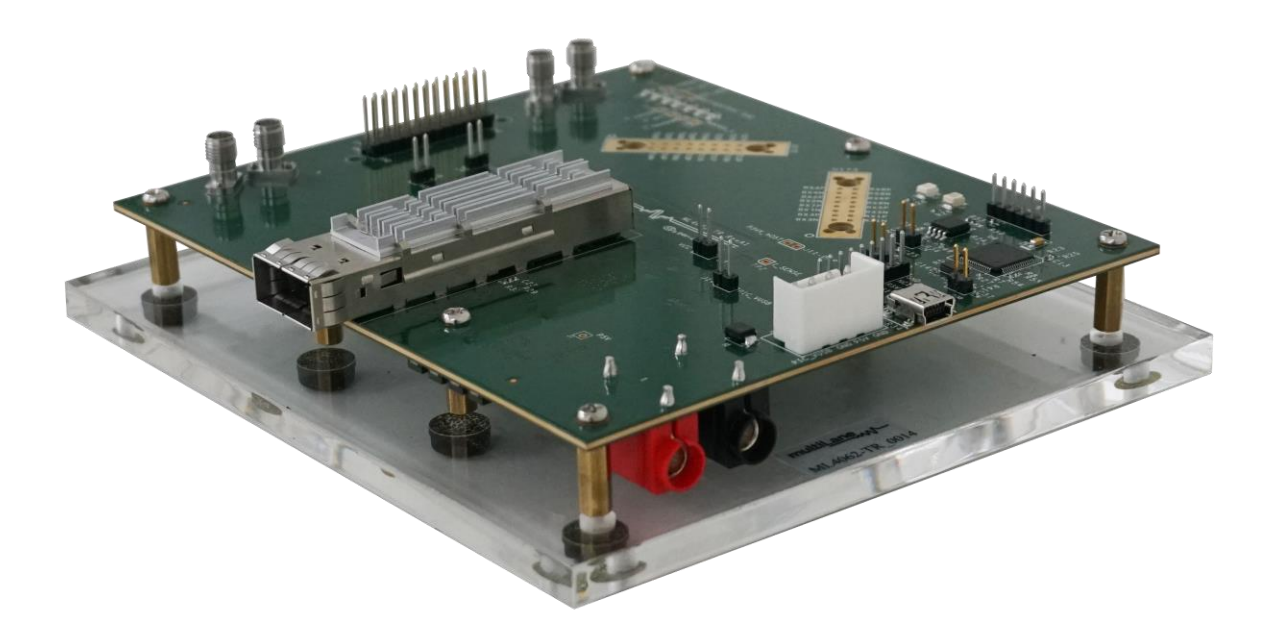

multilaneinc.com

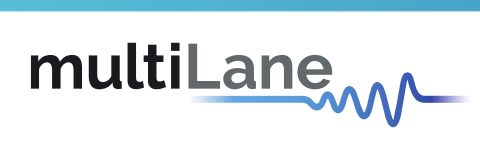

# Table of Contents

| 1 Overview |            |                                      |    |  |  |  |
|------------|------------|--------------------------------------|----|--|--|--|
|            | 1.1        | ML4062-MCB-TR QSFP-DD   Key Features | 3  |  |  |  |
| 2          | ML4        | 062-MCB-TR Hardware                  | 3  |  |  |  |
|            | 2.1        | Power-Up                             | 3  |  |  |  |
|            | 2.2        | Operating Conditions                 | 4  |  |  |  |
|            | 2.3        | LED Indicators                       | 4  |  |  |  |
|            | <b>2.4</b> | Low Speed Signals                    | 5  |  |  |  |
|            | 2.4.2      | External HW Control                  | .5 |  |  |  |
|            | 2.4.3      | QDD Connector Pins Access            | .6 |  |  |  |
| 3          | ML4        | ML4062-MCB-TR Software               |    |  |  |  |
|            | 3.1        | USB Driver                           | 7  |  |  |  |
|            | 3.2        | GUI                                  | 7  |  |  |  |
| 4          | Hard       | Hardware Revision7                   |    |  |  |  |
| 5          | Firm       | Firmware Revision7                   |    |  |  |  |
| 6          | Boot       | Bootloader7                          |    |  |  |  |

# Table of Figures

| Figure 1: On-board LEDs                | 4 |
|----------------------------------------|---|
| Figure 2: External I2C                 | 5 |
| Figure 3: External Control Signals     | 5 |
| Figure 4: Low Speed Signals Schematics | 6 |
| Figure 5: QDD Connector Pins Access    | 6 |

multilaneinc.com

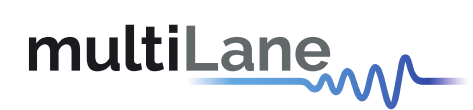

# 1 Overview

The **ML4062-MCB-TR** is designed to provide an efficient and easy method of programming and testing 400G QSFP-DD transceivers and active optical cables. It includes a complete user-friendly GUI supporting all features defined by QSFP-DD MSA and simplifying configuration processes to enable intuitive memory map programming and testing. It is designed to simulate an ideal environment for QSFP-DD transceivers module testing, characterization and manufacturing.

# 1.1 ML4062-MCB-TR QSFP-DD | Key Features

- Supports 8x50G interfaces
- High performance signal integrity traces from TR40 connectors to QSFP-DD connector
- All 8 channels have matching trace length
- I2C master driven from both on board microcontroller or external pin headers
- On-board LEDs display MSA signals states
- On-board pin headers for MSA input control signals
- User friendly GUI for I2C R/W commands and loading custom MSA memory maps
- Controllable module voltage: 3.15 V, 3.3 V and 3.45 V
- Current Sense
- Voltage sense
- Temperature sense
- Four corner testing capability
- USB interface

# 2 ML4062-MCB-TR Hardware

The subsequent sections cover the essential parts in the hardware, for board operation and testing.

# 2.1 Power-Up

To power up the ML4062-MCB-TR host, steps are as follow:

- The host TOP is where the cage is mounted
- Two options are available to power up the board:
  - Using the four pins power connector (J2) that should be connected to 5 V AND 3.3 V taking into account pins distribution, where the SMD jumper (U11) must be populated
  - Using the banana plug (U6) that should be connected to 3.3 V where the SMD jumper (U12) must be populated
- Connect the host to your PC using a Type-B mini to Type-A USB cable.

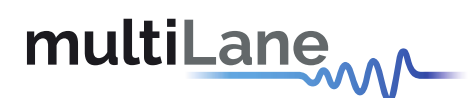

# 2.2 Operating Conditions

According to the powering method described in section 3.1, the input voltage supply must follow the table below.

| Parameter | Symbol   | Condition                                      | Min | Typical | Max | Unit |
|-----------|----------|------------------------------------------------|-----|---------|-----|------|
| +5        | P5V      | Supply from J2 (P5V pin)                       | -   | 5       | -   |      |
| +3.3      | PIC_VUSB | Supply from J2 (P3V3<br>Pin) OR banana plug U6 | 3.0 | 3.3     | 3.6 | V    |

#### **Table 1: Voltage Operating Conditions**

# 2.3 LED Indicators

The **ML4062-MCB-TR** includes on-board LEDs, for quick debugging and monitoring purposes. LEDs are summarized below:

- LED D11 indicates whether a USB cable is plugged or not.
- LEDs D9 and D10, colored green and red, respectively, are used for diagnostic purposes:
  - > If D9 is on: USB is locked and device is recognized by the USB driver
  - > If D10 is on: USB is not connected or USB driver is not found
  - > If both are off: board is not powered correctly or firmware is corrupted
  - > If both are blinking: the board is in Bootloader mode
- Led D1: LPMODE signal monitoring
- LED D4: RESET\_L signal monitoring
- LED D5: INT\_L signal monitoring
- LED D6: MODPRS\_L signal monitoring
- LED D7: MODSEL\_L

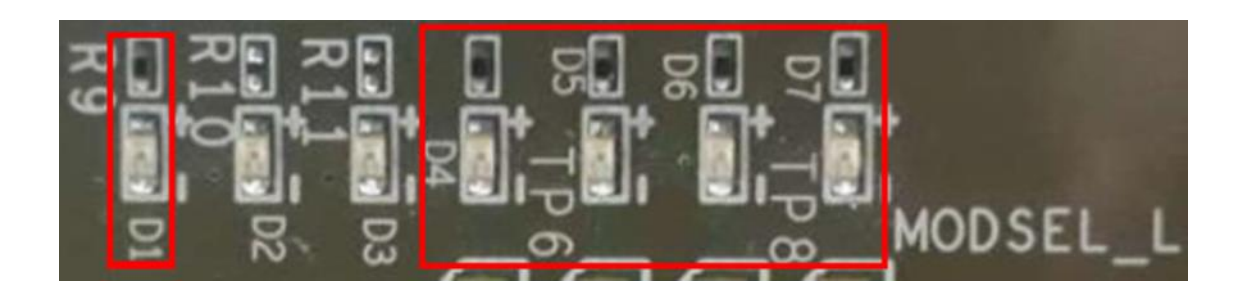

Figure 1: On-board LEDs

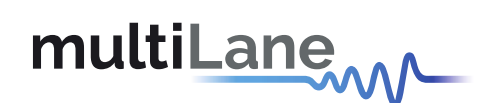

# 2.4 Low Speed Signals

#### 2.4.1 External I2C

The I2C bus can be accessed externally using U5 pins. In this case a jumper should be placed on pin header P2 (HW\_I2C) shown in the image below.

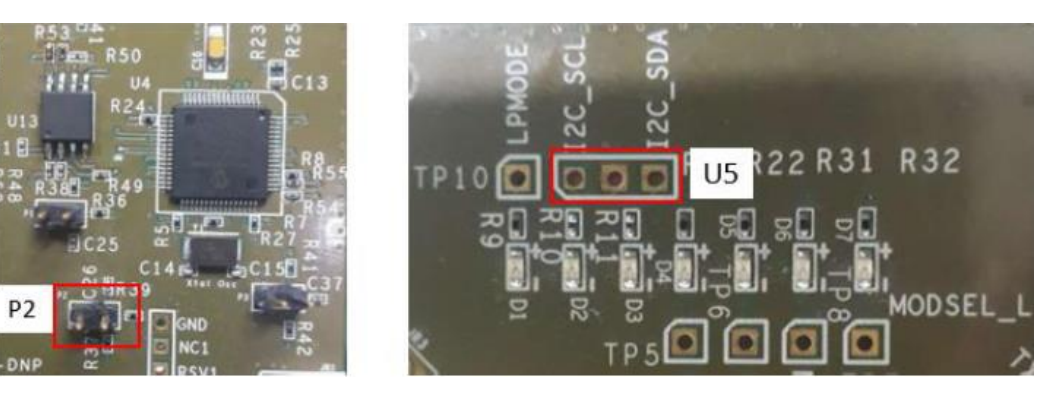

Figure 2: External I2C

#### 2.4.2 External HW Control

Also, Low Speed Signals are controllable using an external source, this can be done through (J18) pin headers. In this case a jumper should be placed on pin header P1(HW\_CTRL) shown in the image below.

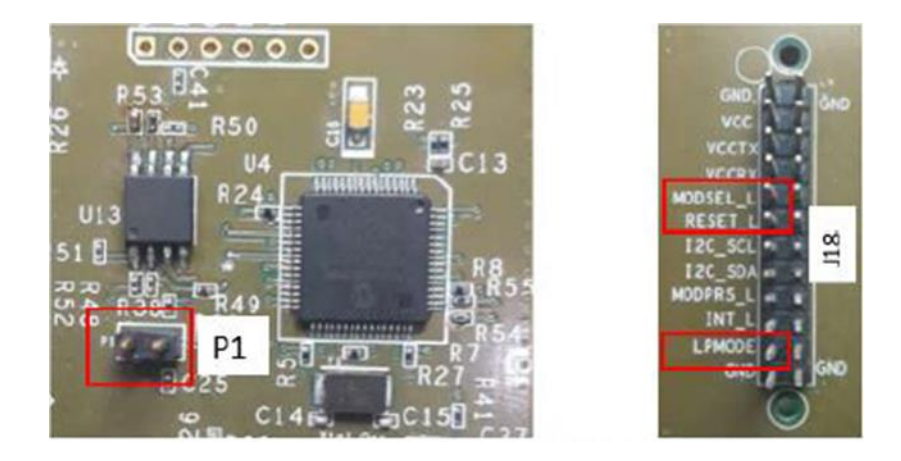

Figure 3: External Control Signals

The low speed signals circuit shown below shows the connection of these signals to the microcontroller and QSFP-DD connector.

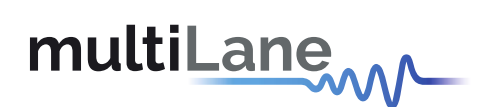

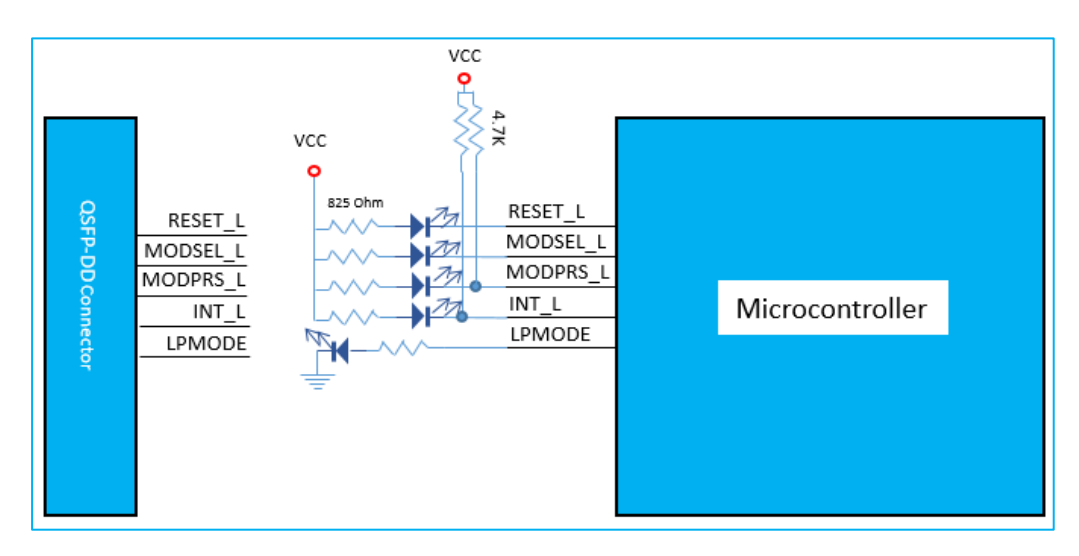

Figure 4: Low Speed Signals Schematics

When the jumper is inserted on P1, the output signals are tri-stated from the microcontroller, and hence could be controlled from an external source.

#### 2.4.3 QDD Connector Pins Access

Pin header connectors are available in the **ML4062-MCB-TR**, allowing the access to the QDD connector pins.

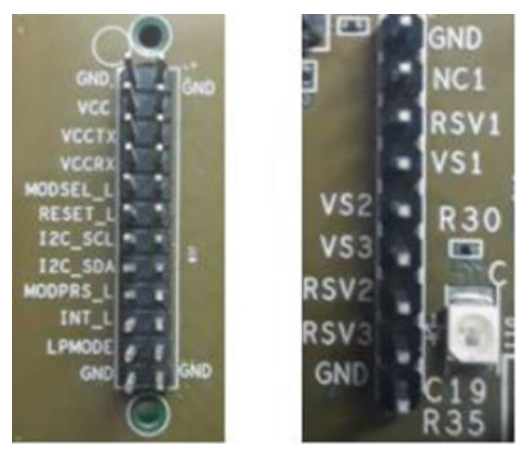

Figure 5: QDD Connector Pins Access

# 3 ML4062-MCB-TR Software

The **ML4062-MCB-TR** is accessible and controlled through application software. This software is MSA compliant and provides a user-friendly interface to operate the board and access all its features. The communication between the **ML4062-MCB-TR** board and the software is established through USB connection.

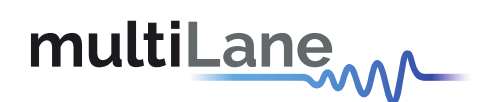

### 3.1 USB Driver

In order to be able to communicate with the board, user need to install the USB driver of the **ML4062-MCB-TR**. This is available on the website under the following link:

https://multilaneinc.com/products/ml4062-mcb-tr/

Below is a brief guide on how to install the USB Driver:

- Power up the board
- Connect the board to the PC through USB cable
- Download the USB driver file
- Go to "Device Manager"
- Find the target device that need to install the driver
- Right-click on the device and select Update Driver Software
- Select Browse my computer for driver software
- Browse you PC and select the driver file
- Click Next and wait until the driver is installed

# 3.2 GUI

For GUI installation and operation, refer to the link below. GUI user manual is available for detailed description.

https://multilaneinc.com/products/ml4062-mcb-tr/

- 4 Hardware Revision
- ML4062-MCB-TR-RevA: Initial Version
- 5 Firmware Revision
- ML4062-MCB-TR\_V1\_0: latest FW revision, compatible with the ML4062-MCB-TR RevA hardware.
- 6 Bootloader

nnovation for the next generation

Accessing in bootloader mode allows the user to reprogram the microcontroller, this is done as described below:

- 1. Connect a jumper on (P3) situated close to the microcontroller.
- 2. Connect a USB cable between the PC and Board.
- 3. Power up the board with a +3.3 V supply.
- 4. LEDs (D9, D10) start blinking.
- 5. Remove jumper.
- 6. Open the software "Microchip USB HID Bootloader v2.3".
- 7. Click on "Open Hex File".

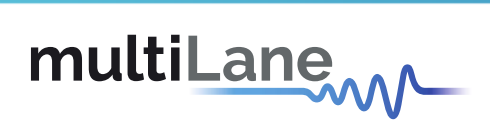

- 8. Choose the new FW to download.
- 9. Click on "Program/Verify".
- 10. Once the software finishes programming press on "Reset Device".
- 11. After reset the Firmware is successfully updated.

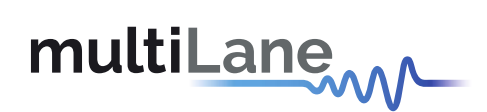

# **Revision History**

| <b>Revision number</b> | Date       | Description                         |
|------------------------|------------|-------------------------------------|
| 0.1                    | 9/3/2020   | <ul> <li>Initial Version</li> </ul> |
| 0.11                   | 11/11/2021 | <ul> <li>Change Format</li> </ul>   |

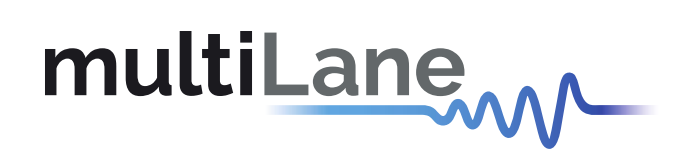

#### North America

48521 Warm Springs Blvd. Suite 310 Fremont, CA 94539 USA +1 510 573 6388

#### Worldwide

Houmal Technology Park Askarieh Main Road Houmal, Lebanon +961 81 794 455

#### Asia

14F-5/ Rm.5, 14F., No 295 Sec.2, Guangfu Rd. East Dist., Hsinchu City 300, Taiwan (R.O.C) +886 3 5744 591

nnov